# OMRON

**Built-in Color Sensor** 

# **B5WC**

# **Sample Code Operation Manual**

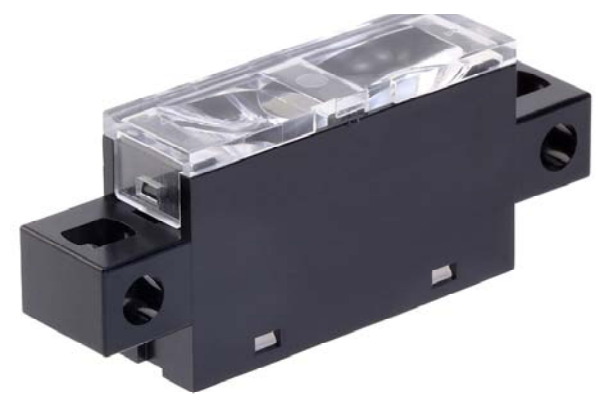

**Built-in Color Sensor** 

### ■Trademarks

Microsoft, Windows, Windows 10 are trademarks, or registered trademarks of Microsoft Corporation in the United States and/or other countries.

Other product, service or company names are trademarks or registered trademarks of their respective company.

#### ■Revision History

| Revision | Year/Month | Contents      |
|----------|------------|---------------|
| А        | 2022/11    | First Release |

#### **Additional Notes**

You may not reproduce the contents of this document without proper written authorization from OMRON Corporation.

Note that the contents of this document or specifications for B5WC noted in this document may change without notice.

### Contents

| INTRODUCTION                 | 3 |
|------------------------------|---|
| I OUTLINE                    | 3 |
| 2 CAUTION                    | 3 |
| 3 OPERATING ENVIRONMENT      | 4 |
| 4 HOW TO USE THE APPLICATION | 5 |
| 4.1 Connection               | 5 |
| 4.2 DOWNLOAD THE ARDUINO IDE | 5 |
| 4.3 OPEN SAMPLE CODE.        | 6 |
| 4.4 UPLOAD TO ARUDINO        |   |
| 4.5 DATA ACQUISITION         |   |

## Introduction

This document is the manual for the OMRON built-in Color Sensor Module B5WC Sample Code (hereafter referred to as the "Sample Code").

# 1 Outline

The Sample Code is used to evaluate the main functions of the OMRON built-in Color Sensor Module B5WC(hereafter referred to as the "Device") on an Arduino in combination with your PC.

# 2 Caution

Make sure to read the Device's data sheet before using it. Make sure to read the Device's data sheet when verifying its proper operation. Make sure to follow the instructions in the Device's data sheet when using it.

# **3** Operating Environment

| Arduino board | Arduino Mega 2560 R3<br>Arduino Uno R3 |
|---------------|----------------------------------------|
| Arduino IDE   | 1.8.7                                  |
| OS            | Windows 10 Professional 64-bit         |

The Sample Code was tested in the environment described below.

# 4 How to use the Application

### 4.1 Connection

Connect the Device to Arduino and Arduino to PC.

Connect the Arduino to the PC after connecting the Device to the Arduino.

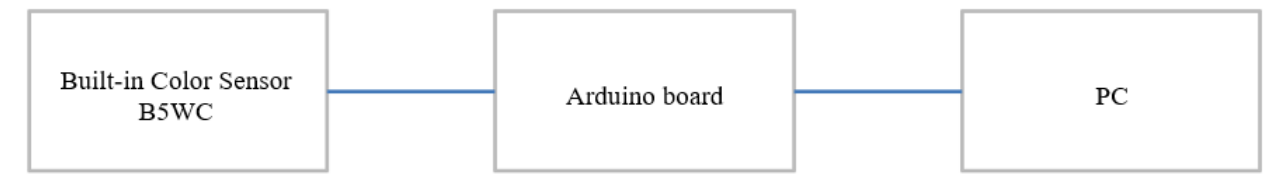

Example of connection between the Device and Arduino UNO

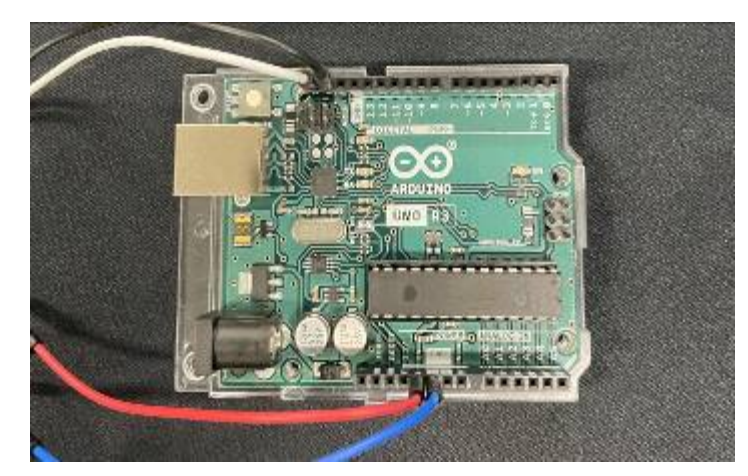

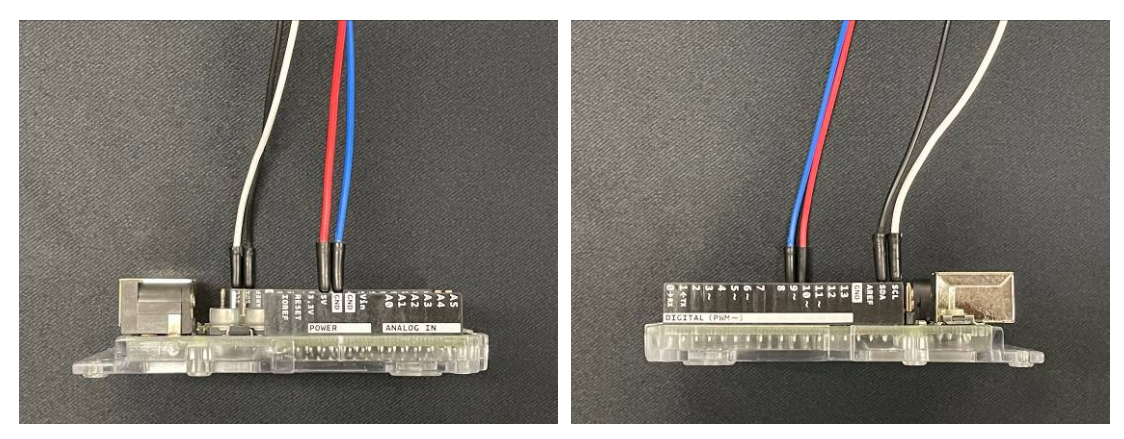

## 4.2 Download the Arduino IDE

Download the Arduino IDE from the following URL. https://www.arduino.cc/en/Main/Software

### 4.3 Open Sample Code

Start the Arduino IDE and open the Sample Code.

[File]-[Open]-[B5WC\_SampleProject.ino]

| File | Edit Sketch | Fools Help   |   |
|------|-------------|--------------|---|
|      | New         | Ctrl+N       |   |
|      | Open        | Ctrl+O       |   |
|      | Open Recent |              | > |
|      | Sketchbook  |              | > |
|      | Examples    |              | > |
|      | Close       | Ctrl+W       |   |
|      | Save        | Ctrl+S       |   |
|      | Save As     | Ctrl+Shift+S |   |
|      | Page Setup  | Ctrl+Shift+P |   |
|      | Print       | Ctrl+P       |   |
|      |             | Curri        |   |
|      | Preferences | Ctrl+Comma   |   |
|      | Quit        | Ctrl+Q       |   |
|      | -           |              |   |

| 85WC_SampleProject   Arduino 1.8.7                                                                                                    |  | × |
|----------------------------------------------------------------------------------------------------|--|---|
| File Edit Sketch Tools Help                                                                                                    |  |   |
|                                                                                                    |  | ø |
| B5WC_SampleProject                                                                                                    |  |   |
| <pre>7 #include <vire-h> 8 8 9 /# defines #/ 10 #define B5WC_ADDR 0x40 // B5WC I2C client address at 7bit expression 11 #define AVERAGE_NUW 20 // Average number of times set value, range 1~50[times] 12 #define READ_CYCLE 200 // Data readout cycle[ms], Recommended 1 ms or more 13 14 /#* &lt;( setup [{{1 -&gt;} 15 * 1. initialize an I2C peripheral. 16 * 2. initialize an I2C peripheral. 17 e 2. defines readout there.</vire-h></pre> |  | ^ |
| <pre>// * 3. setup sensor settings. */ yvoid setup() {     byte send_data[2];     /* 1. initialize a Serial port for output. */     Serial.peint(115200);     Serial.println("ENGW O Sample project Start]");     Serial.println("R.G.B Voitae[V], R.G.B Ratio[K]");     Serial.println("</pre>                                                                                                    |  |   |
| 23 Vire.begin(); // 12c master<br>30                                                                                                    |  | ~ |
|                                                                                                    |  |   |
|                                                                                                    |  |   |
|                                                                                                    |  |   |

### 4.4 Upload to Arudino

Configure connection settings.

[Tools]-[Board]-[Select the Arduino board you are using]

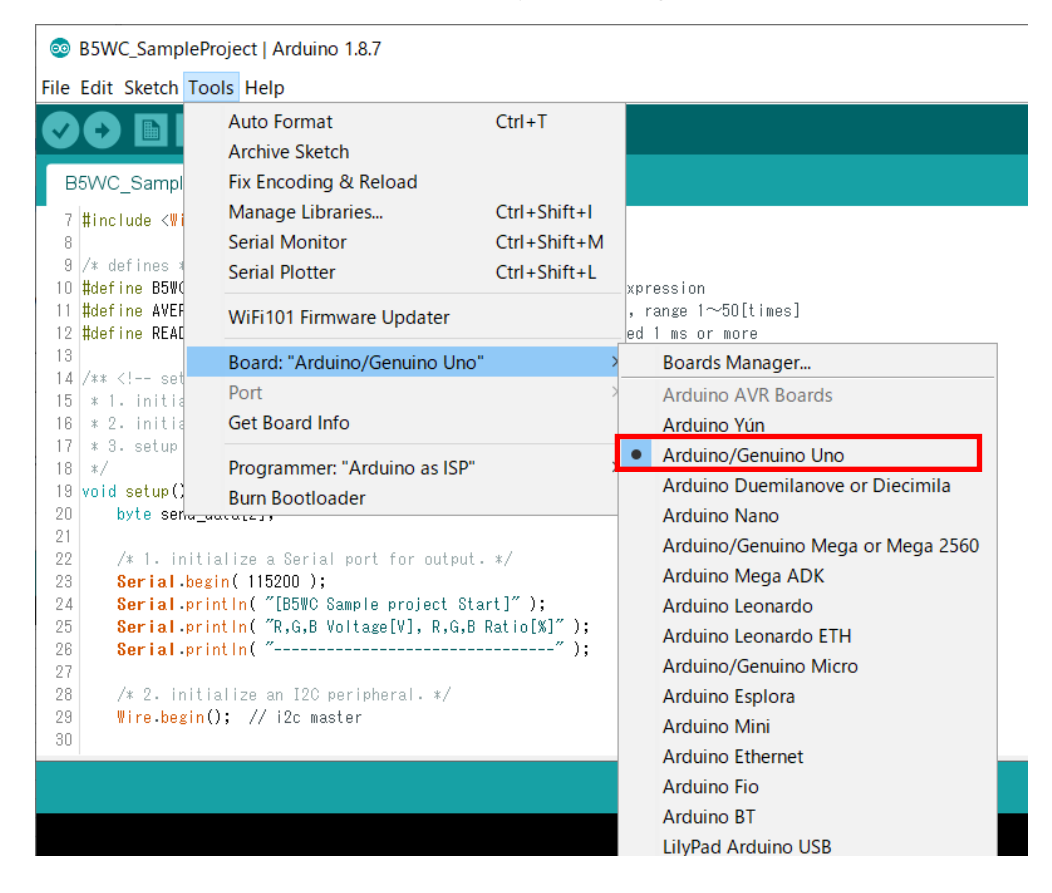

#### [Tools]-[Port]-[Select the USB port to which the Arduino is connected]

B5WC\_SampleProject | Arduino 1.8.7

| File | Edit Sketch                                                         | Tools | s Help                       |                                       |                             |
|------|---------------------------------------------------------------------|-------|------------------------------|---------------------------------------|-----------------------------|
|      |                                                                     |       | Auto Format                  | Ctrl+T                                |                             |
| V    |                                                                     |       | Archive Sketch               |                                       |                             |
| В    | 5WC_Sampl                                                           |       | Fix Encoding & Reload        |                                       |                             |
| 7    | #include < <b>∛i</b>                                                |       | Manage Libraries             | Ctrl+Shift+I                          |                             |
| 8    |                                                                     |       | Serial Monitor               | Ctrl+Shift+M                          |                             |
| 9    | /* defines ≭                                                        |       | Serial Plotter               | Ctrl+Shift+L                          |                             |
| 10   | #define B5W0                                                        |       |                              |                                       | xpression                   |
| 11   | #define AVER                                                        |       | WiFi101 Firmware Updater     |                                       | , range l~bU[times]         |
| 13   | HUELINE KEAL                                                        |       | Board: "Arduino/Genuino Uno" | >                                     |                             |
| 14   | /** set</td <td></td> <td>Port</td> <td></td> <td>Sorial ports</td> |       | Port                         |                                       | Sorial ports                |
| 15   | ∦ 1. initia                                                         |       | POIL                         | · · · · · · · · · · · · · · · · · · · | Serial Dorts                |
| 16   | ∗ 2. initia                                                         |       | Get Board Info               |                                       | COM10 (Arduino/Genuino Uno) |
| 17   | ≭ 3. setup                                                          |       |                              |                                       |                             |
| 18   | */                                                                  |       | Programmer: "Arduino as ISP" | >                                     | >                           |
| 19   | void setup()                                                        |       | Burn Bootloader              |                                       |                             |
| 20   | byte ser                                                            | u_uuu |                              |                                       |                             |
| 91   |                                                                     |       |                              |                                       |                             |

Click on "Verify" to make sure there are no errors.

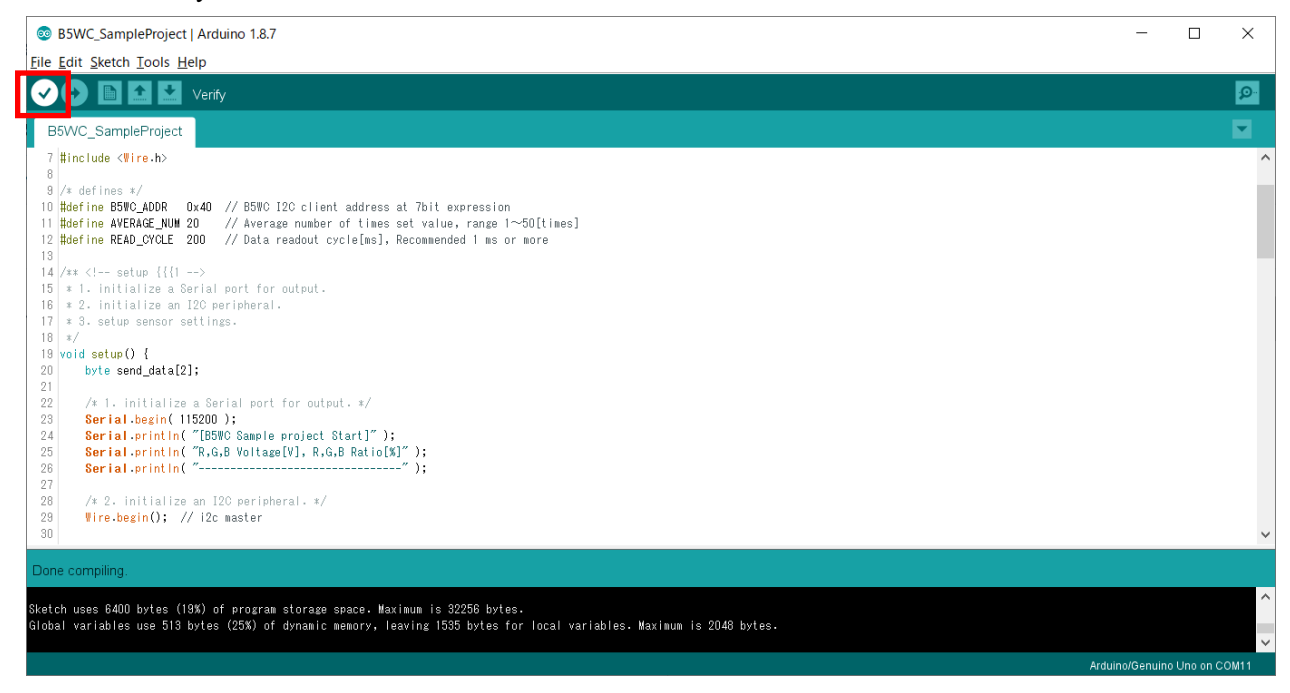

Click "Upload" and confirm that the message "Done uploading" is displayed on the screen.

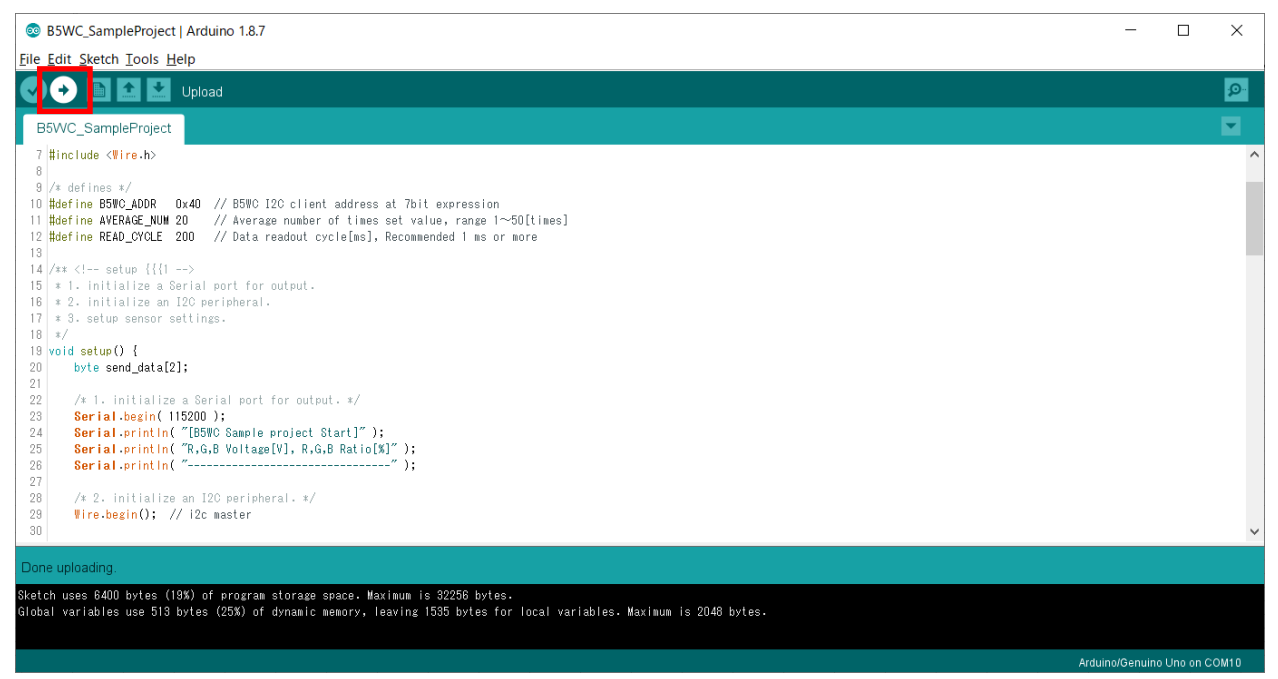

## 4.5 Data acquisition

Open the Serial Monitor window.

[Tools]-[Serial Monitor]

B5WC\_SampleProject | Arduino 1.8.7

| File | Edit Sketch To                               | ols Help                      |                |                              |
|------|----------------------------------------------|-------------------------------|----------------|------------------------------|
|      |                                              | Auto Format                   | Ctrl+T         |                              |
|      |                                              | Archive Sketch                |                |                              |
| В    | 5WC_Sampl                                    | Fix Encoding & Reload         |                |                              |
| 7    | #include <                                   | Manage Libraries              | Ctrl+Shift+I   |                              |
| 8    |                                              | Serial Monitor                | Ctrl+Shift+M   |                              |
| 9    | /* defines                                   | Serial Plotter                | Ctrl+Shift+L   | 1                            |
| 10   | #define B5WU<br>#define AVEF<br>#define READ | WiFi101 Firmware Updater      |                | on<br>1∼50[times]<br>or more |
| 13   |                                              | Board: "Arduino/Genuino Ur    | יסי" >         |                              |
| 14   | /** set<br * 1. initia                       | Port: "COM10 (Arduino/Gen     | uino Uno)" >   |                              |
| 16   | * 2. initia                                  | Get Board Info                |                |                              |
| 17   | * 3. setup                                   |                               |                | -                            |
| 18   | */                                           | Programmer: "Arduino as IS    | p              |                              |
| 20   | hyte cer                                     | Burn Bootloader               |                |                              |
| 21   | b) to bond_d                                 |                               |                |                              |
| 22   | /* 1. initi                                  | alize a Serial port for outp  | ut. */         |                              |
| 23   | Serial beg                                   | in( 115200 );                 |                |                              |
| 24   | Serial pri                                   | ntin( "[B5WC Sample project 3 | Start]");      |                              |
| 25   | Serial pri                                   | ntin( "R,G,B Voltage[V], R,G  | ,B Ratio[%]″); |                              |
| 26   | Serial pri                                   | ntln( "                       | ·····");       |                              |
| 27   |                                              |                               |                |                              |

Data is displayed in the Serial Monitor window.

The communication speed of the Serial Monitor should be 115200 baud.

The data display shows R(voltage), G(voltage), B(voltage), R(ratio), G(ratio), and B(ratio) in order from left to right. R(ratio), G(ratio), and B(ratio) show the ratio of each RGB output voltage when the highest value among the RGB output voltage values is 100%.

| 💿 COM10 (Arduino/Genuino Uno)     |                | _                  |         | $\times$ |
|-----------------------------------|----------------|--------------------|---------|----------|
|                                   |                |                    |         | Send     |
| [B5Wc Sample project Start]       |                |                    |         | ^        |
|                                   |                |                    |         |          |
| 0.686,0.670,0.664,100.0,97.7,96.7 |                |                    |         |          |
|                                   |                |                    |         |          |
| U.68U,U.661,U.654,IUU.U,87.2,86.2 |                |                    |         |          |
| 0.683.0.667.0.661.100.0.97.6.96.7 |                |                    |         |          |
| 0.683,0.667,0.661,100.0,97.6,96.7 |                |                    |         |          |
| 0.677,0.661,0.654,100.0,97.6,96.7 |                |                    |         |          |
| 0.677,0.664,0.654,100.0,98.1,96.7 |                |                    |         |          |
| 0.677,0.657,0.648,100.0,97.1,95.7 |                |                    |         |          |
| 0.680,0.661,0.648,100.0,97.2,95.3 |                |                    |         |          |
| 0.674,0.657,0.645,100.0,97.6,95.7 |                |                    |         |          |
| 0.674,0.657,0.645,100.0,97.6,95.7 |                |                    |         |          |
| 0.670,0.654,0.641,100.0,97.6,95.7 |                |                    |         |          |
| 0.667,0.651,0.638,100.0,97.6,95.7 |                |                    |         |          |
| 0.667,0.651,0.638,100.0,97.6,95.7 |                |                    |         |          |
|                                   |                |                    |         | Ý        |
| Autoscroll Show timestamp         | Newline $\sim$ | 115200 baud $\sim$ | Clear ( | output   |

#### **OMRON Corporation** Industrial Automation Company

#### Kyoto, JAPAN

Contact : www.ia.omron.com

#### **Regional Headquarters**

OMRON EUROPE B.V. Wegalaan 67-69, 2132 JD Hoofddorp The Netherlands Tel: (31) 2356-81-300 Fax: (31) 2356-81-388

OMRON ASIA PACIFIC PTE. LTD. 438B Alexandra Road, #08-01/02 Alexandra Technopark, Singapore 119968 Tel: (65) 6835-3011 Fax: (65) 6835-2711 OMRON ELECTRONICS LLC 2895 Greenspoint Parkway, Suite 200 Hoffman Estates, IL 60169 U.S.A. Tel: (1) 847-843-7900 Fax: (1) 847-843-7787

OMRON (CHINA) CO., LTD. Room 2211, Bank of China Tower, 200 Yin Cheng Zhong Road, PuDong New Area, Shanghai, 200120, China Tel: (86) 21-5037-2220 Fax: (86) 21-5037-2200 Authorized Distributor:

©OMRON Corporation 2022 All Rights Reserved. In the interest of product improvement, specifications are subject to change without notice.

Printed in Japan

Cat. No. E613-E1-01 11

1122(1122)